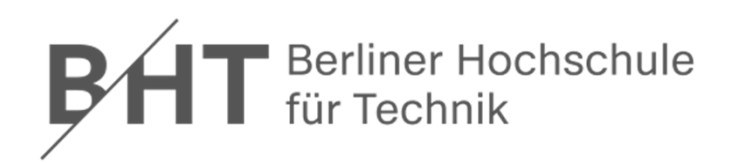

# Microsoft Access aus Office 365 installieren

Schritt-für-Schritt-Anleitung für Installation mit der Office 365-Lizenz der Hochschule

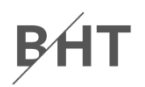

**Anmelden unter:** 

# https://portal.office.com

#### Nutzen Sie Ihre Teams-E-Mail-Adresse:

# s123456@teams.bht-berlin.de

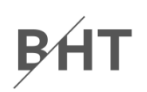

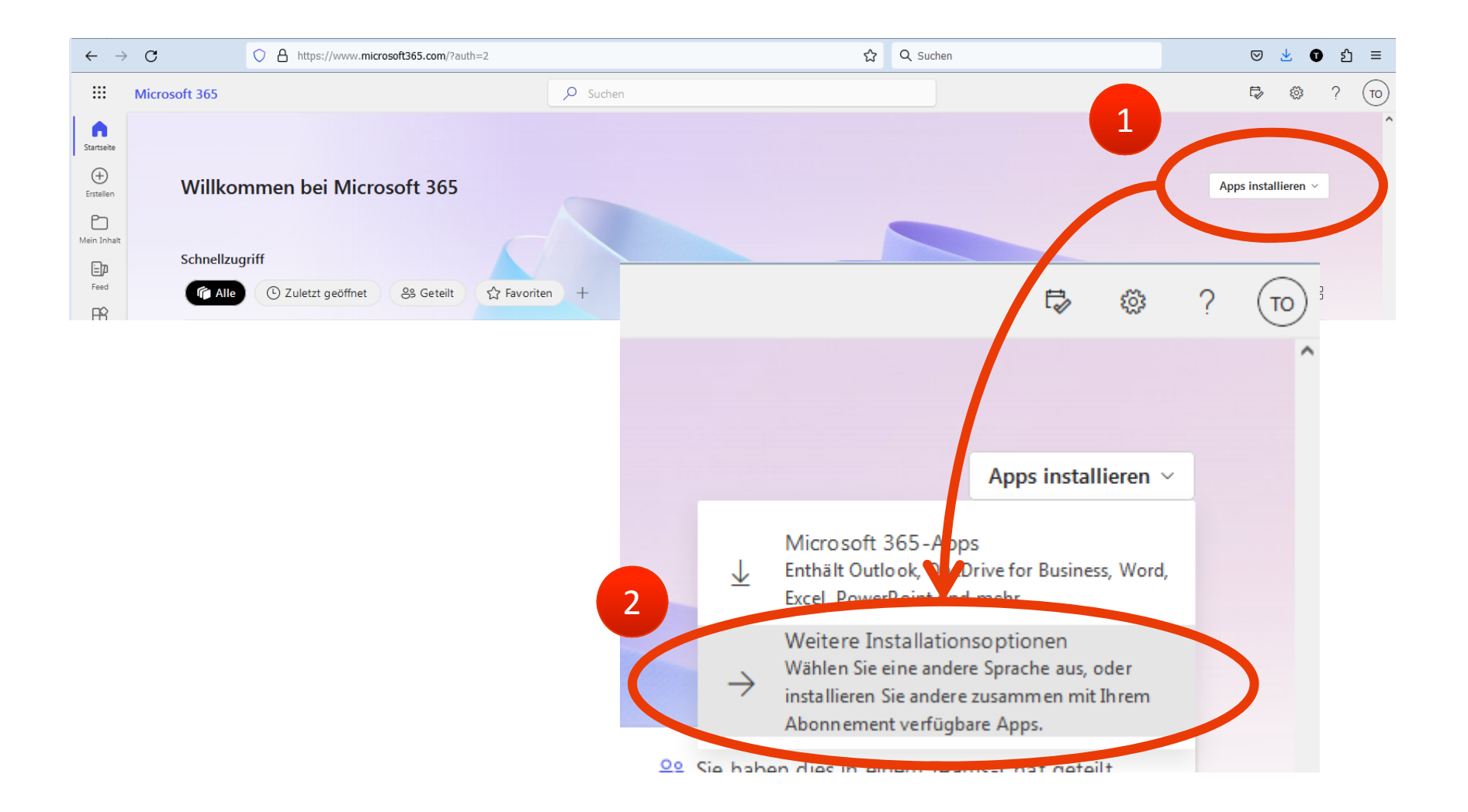

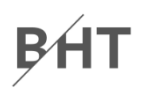

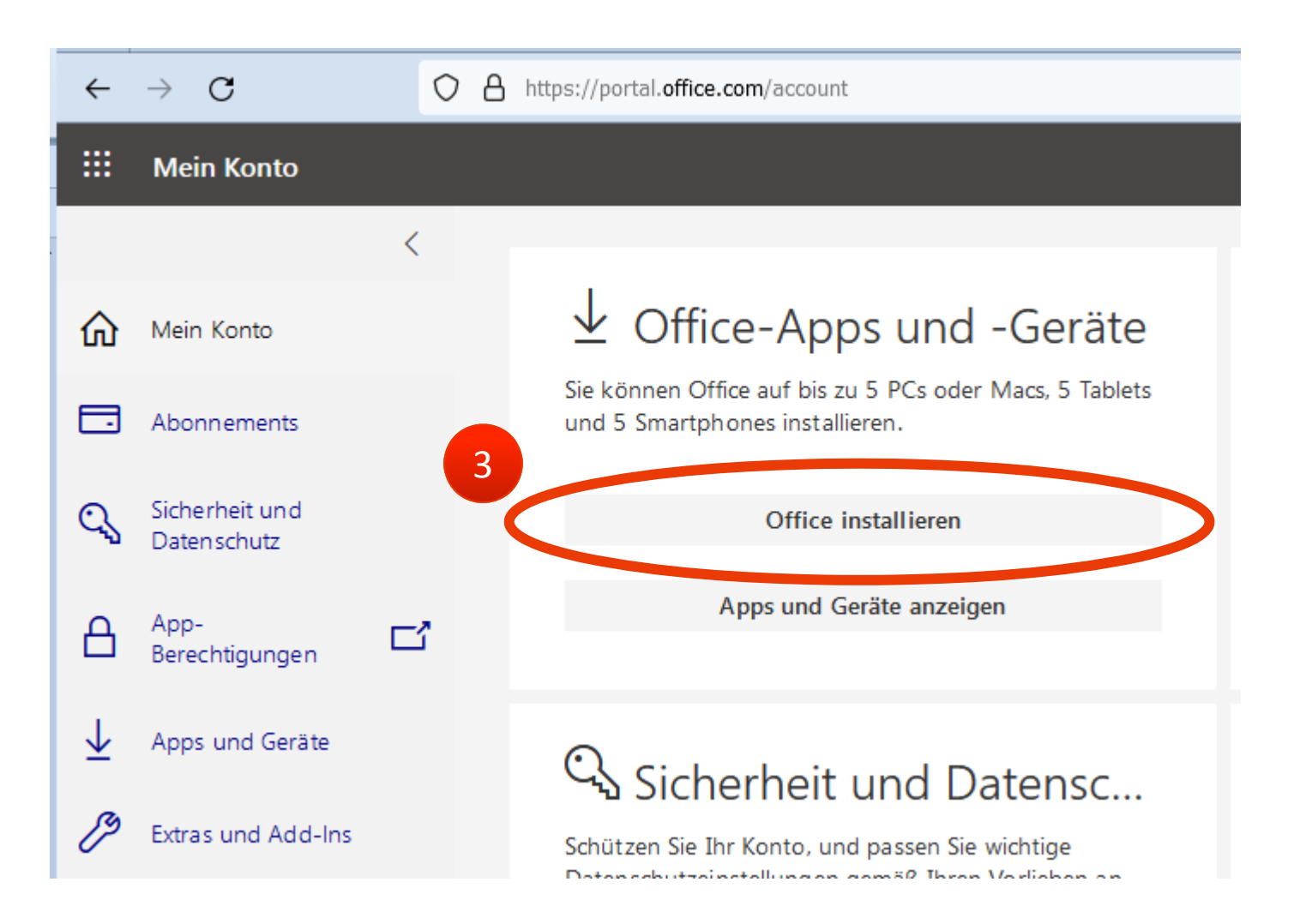

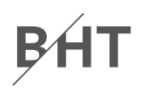

#### ○ A https://portal.office.com/account# $\rightarrow$ C $\leftarrow$ ť Mein Konto < Apps und Geräte 俞 Mein Konto E3 BC 텪 💁 S 🧥 Office Abonnements Sprache 🛈 Office Version Q Sicherheit und 64-Bit 🗸 Deutsch (Deutschland) ~ installieren 4 Datenschutz GERÄTE Δ App-Ľ Berechtigungen $\overline{\uparrow}$ Apps und Geräte **Skype for Business** ß Extras und Add-Ins Skype Sprache Version Edition English (United States) 🗸 🗸 64-Bit 🗸 Skype for Business Basic i 🗸 installieren

#### MS Access ist im Paket enthalten